### Procedure of resignation via online

1. Go to Registration system via http://www.reg.cmu.ac.th Select **"Current Student"** and select level

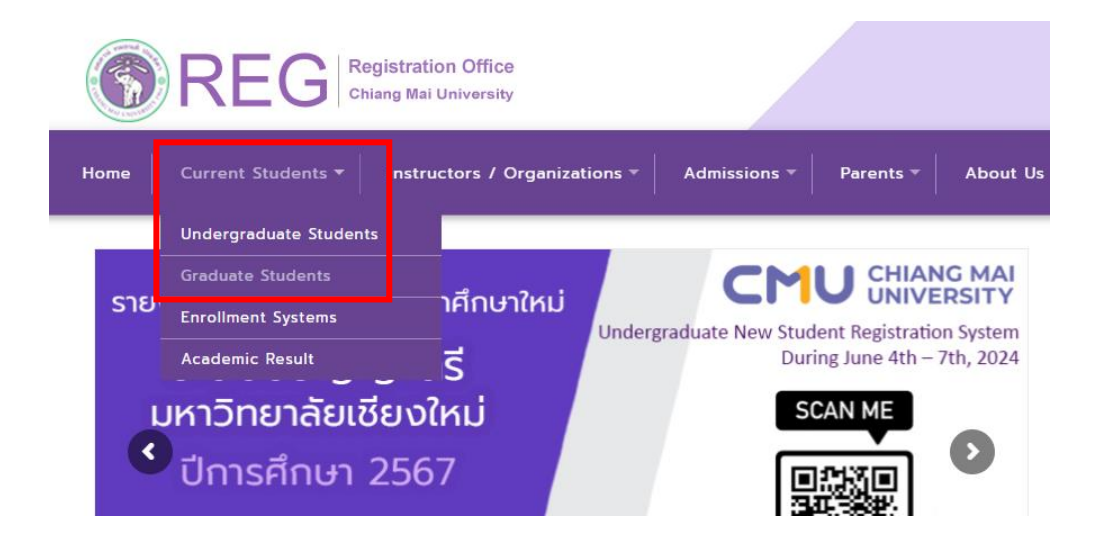

## 2. select "Login with CMU Account"

| RE                                                                                          | G Registration Office<br>Chiang Mai University                                                                                                    |                                                                                                    |                                                                                       |                                                                                            |                                                                                                    |
|---------------------------------------------------------------------------------------------|----------------------------------------------------------------------------------------------------|----------------------------------------------------------------------------------------------------|---------------------------------------------------------------------------------------|--------------------------------------------------------------------------------------------|----------------------------------------------------------------------------------------------------|
| เน้าแรก นักศึกษา 👻                                                                          | คณะ/ภาควิชา/อาจารย์/หน่วย                                                                                                    | งาน 🔻 ผู้สนใจเข้าศึกษา 🔻                                                                                                  | ผู้ปกครอง 🔻                                                                           | บุคคลทั่วไป 👻 เก                                                                           | กี่ยวกับสำนักฯ 🔻 👯                                                                                   |
| Home > นักศึกษาระ                                                                           | ะดับปริญญาตรี                                                                                                    |                                                                                                    |                                                                                       |                                                                                            |                                                                                                    |
| 🛢 ระบบงานทะเบียน                                                                            | 📢 ประกาศ / ประชาสัมพันธ์                                                                                                    | 🗂 ปฏิทินการศึกษา / ปฏิทินกิจกะ                                                                                            | รรมการศึกษา                                                                           | 🗮 คู่มือ / แนวปฏิบัติ                                                                      | 🖹 ดาวน์โหลดแบบฟอร์ม                                                                                  |
| 🕟 Login                                                                                     | with CMU Account                                                                                                    |                                                                                                    |                                                                                       |                                                                                            |                                                                                                    |
| ระบบงานทะเบีย                                                                               | นให้บริการเกี่ยวกับ                                                                                                    |                                                                                                    |                                                                                       |                                                                                            |                                                                                                    |
| ค้นหากระบวนวิชา<br>การศึกษา(ดูเกรด<br>การเป็นนักศึกษา,<br>ผลโดยได้รับอักษะ<br>CMU Account ส | ที่เปิดสอน, ระบบลงทะเบียน เพิ่<br>), พิมพ์ใบแจ้งผลการลงทะเบียน<br>ระบบขอถอนกระบวนวิชาโดยได้<br>รลำดับขึ้น I, ข้อมูลส่วนบุคคล แ<br>ของมหาวิทยาลัยเท่านั้น | ม-ถอน กระบวนวิชา, ระบบลง<br>เ(มชท.50), ซำระค่าธรรมเนียม<br>ใร้บอักษรลำดับขึ้น W, ระบบขะ<br>ก้ไขข้อมูลทะเบียนประวัติ, บริก | งทะเบียนเพื่อใช้บริ:<br>เการศึกษา พิมพ์ใเ<br>อเข้าร่วมศึกษาโดย<br>การอื่นๆ เกี่ยวกับง | การมหาวิทยาลัย, สรุ<br>มเสร็จรับเงิน, ระบบล<br>ขได้รับอักษรลำดับขั้น<br>งานทะเบียนการศึกษา | ปผลการลงทะเบียน ดูผล<br>มาพักการศึกษา ลาออกจาก<br>V, ระบบขอวัดและประเมิน<br><b>โดยการ Login with</b> |

3. Login to the system by CMU Account (@cmu.ac.th)

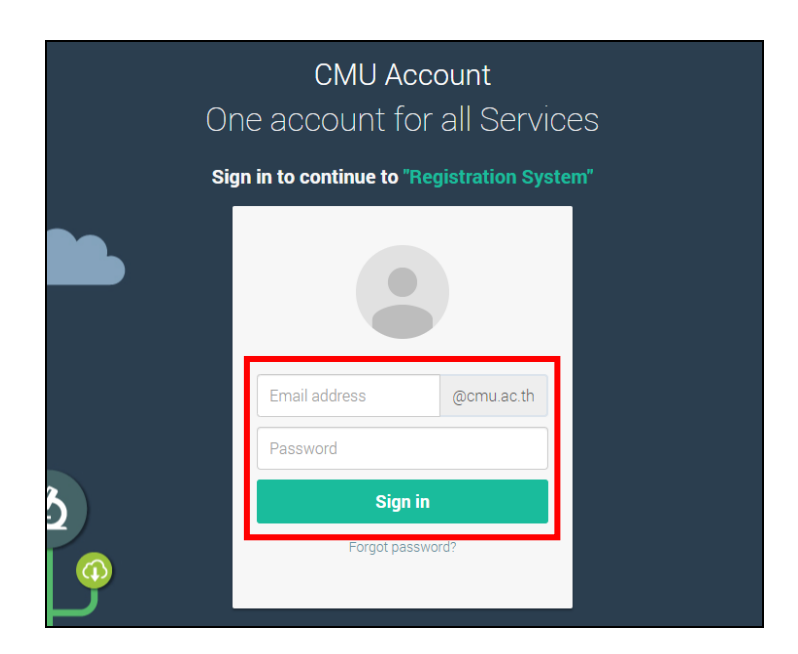

# 4. Select "Menu" and "Resignation"

| Registration System<br>Registration Office, Chiang Mai University          |                                                                                                    |          |  |  |  |  |  |
|----------------------------------------------------------------------------|----------------------------------------------------------------------------------------------------|----------|--|--|--|--|--|
| HOME                                                                       | Menu - Satisfaction Survey                                                                                                    | <b>A</b> |  |  |  |  |  |
| Change la                                                                  | <ul> <li>» Consultation booking system (Reg-Clinic)</li> <li>» Credit transfer / Equivalent credit transfer system</li> </ul>                                                                              |          |  |  |  |  |  |
| 💬 ແຈ້ນປັ                                                                   | <ul> <li>» Request for educational documents system (Transcript, Certificate of status, etc.)</li> <li>» Registration for graduation system (Last semester that students expecting to graduate)</li> </ul> |          |  |  |  |  |  |
| » Curriculum Guide and Enrollment Recommender System for Degree Completion |                                                                                                    |          |  |  |  |  |  |
| ชื่อ นามส<br><sub>Name</sub>                                               | <ul> <li>» Personal information</li> <li>» Request for Student Identity Card</li> <li>» Update personal information (Thai students)</li> </ul>                                                             |          |  |  |  |  |  |
| รหัสประว่<br>Student ID                                                    | » Message from Advisor, Department, Faculty<br>» Leave of absence                                                                                                    |          |  |  |  |  |  |
| <b>ဂၤး</b><br>Faculty                                                      | <ul><li>» Resignation</li><li>» Academic results (Grade GPA GPAX)</li></ul>                                                                                                    |          |  |  |  |  |  |

5. The menu tab will appear as follows. Please read the procedure on tab 1 before starting.

| ระบบลาออกจากการเป็นนักศึกษา (Student Resignation Request)                                                                                                    |  |  |  |  |  |
|----------------------------------------------------------------------------------------------------|--|--|--|--|--|
| 1. รายละเอียดขึ้นคอนการดาออก<br>Procedure Resignation Request ill up the request / Check your request status                                                                                                    |  |  |  |  |  |
| รายละเอียดขั้นตอนการลาออกจากการเป็นนักศึกษา ผ่านระบบ Online                                                                                                    |  |  |  |  |  |
| <ol> <li>เข่าสู่ระบบเพื่อกรอกข้อมูลคำขอลาออกจากการเป็นนักศึกษา ในระบบงานทะเบียน (มนู "ลาออกจากการเป็นนักศึกษา")</li> <li>กรอกคำขอโดยเดือกภาคการศึกษาที่ต่องการลาออกจากการเป็นนักศึกษา</li> <li>กร่องจะถูกลังไปใช้องจารบร์ที่ปรีกษา ภาครับฯ และคณเพื่อสมอดแปล้องบามไห้ความเห็นชอบ</li> <li>นึ่วได้รับความเห็นชอบครามแล้ว ระบบระสงคำขอไปให้จราหาที่สำนักหนียนาาเรื่อดรอบความถูกต่องของสาขอ และจัดทำประกาศลาออกเสนอมหาวิทยาลัย</li> <li>หึ่งนั้น นักศึกษาจานน้ำระบบระสงค่ายไปให้จราหาที่สำนักหนียนาาเรื่อดรอบความถูกต่องของสาขอ และจัดทำประกาศลาออกเสนอมหาวิทยาลัย</li> <li>หึ่งนี้ นักศึกษาสามารถเข้าระบบลาออกจากการเป็นนักศึกษา เพื่อติดตามสถานะ ได้ด้วยตนเอง</li> </ol> |  |  |  |  |  |
| หม่ายเหตุ<br>• นักศึกษาระดับปริญญาตรี รหัสต่ากว่า 66 กรณีนักศึกษาอายุไม่ครบ 20 ปีบริบูรณ์ ณ วันราชงานดัวเป็นนักศึกษา ต้องได้รับความยินขอมจากผู่ปกครอง<br>• นักศึกษาระดับปริญญาตรี รหัส 66 เป็นต้นไป กรณีนักศึกษาอายุไม่ครบ 20 ปีบริบูรณ์ก่อนวันส่งคำขออาทักการศึกษา ต้องได้รับความยินขอมจากผู่ปกครอง<br>• ศึกษาเพิ่มเติม ข้อบังคันมหาวิทยาลัยเป็ยงไหม่ ว่าด่วยการศึกษาระดับปริญญาตรี พ.ศ. 2561 bachelor_rule_2561.pdf                                                                                                    |  |  |  |  |  |
| Procedure Resignation Request via online                                                                                                    |  |  |  |  |  |
| <ol> <li>Log in to the system to via registration system (Menu "Resignation")</li> <li>Fill out the information on the request form for resignation by select the semester to resign.</li> <li>The form will be send to the advisor, department, and the Dean of the Faculty for approval.</li> <li>When student get all of approval, the system will send the request form to the Registration Office for resignation announcement and it will be send to the faculty.</li> <li>Student can log in to system to follow up on the resignation status and check for the history by yourself.</li> </ol>                                                                  |  |  |  |  |  |

6. Select tab 2 **"Fill up the request for leave of absence form"** and select semester / academic year for resignation.

| ระบบลาออกจากการเป็นนักศึกษา <mark>(Student Resignation Request)</mark>                                            |                                                 |                                                                                                    |  |  |
|----------------------------------------------------------------------------------------------------|-------------------------------------------------|----------------------------------------------------------------------------------------------------|--|--|
| <u>1.</u> รายละเอียดขั้นตอนการล<br>Procedure Resignation R                                                        | าออก<br>equest                                  | <u>2.</u> กรอกคำขอ / ดิดตามสถานะการลาออก<br>Fill up the request / Check your request status                                                                             |  |  |
| ขั้นตอนที่ 1 มีความประสงค์ขอลาออกจากการเป็นนักศึกษา<br>STEP 1 Request for resignation.                            |                                                 |                                                                                                    |  |  |
| ขั้นตอนที่ 1 มีความประสงค่<br>STED 1 Dequest for regions                                                          | เขอลาออก<br>ation                               | าากการเป็นนักศึกษา                                                                                                    |  |  |
| <mark>ขั้นตอนที่ 1 มีความประสง</mark> ค่<br>STEP 1 Request for resigna<br>เลือกภาค / ปีการศึกษา                   | โขอลาออก<br>ation.<br>Selec                     | าจากการเป็นนักศึกษา<br>ct semester / Academic year for resignation                                                                                                    |  |  |
| <mark>ขั้นตอนที่ 1 มีความประสงค์</mark><br>STEP 1 Request for resigna<br>เลือกภาค / ปีการศึกษา<br>ที่ต้องการลาออก | โขอลาออก<br>ation.<br>Selec<br>Sel              | าจากการเป็นนักศึกษา<br>ct semester / Academic year for resignation<br>ect semester / academic year                                                                      |  |  |
| <b>ขั้นตอนที่ 1 มีความประสงค</b><br>STEP 1 Request for resigna<br>เลือกภาค / ปีการศึกษา<br>ที่ต้องการลาออก        | ร์ขอลาออก<br>ation.<br>Selec<br>Sel<br>1/<br>2/ | รากการเป็นนักศึกษา<br>et semester / Academic year for resignation<br>ect semester / academic year<br>ect semester / academic year<br>2567 (1 / 2024)<br>2567 (2 / 2024) |  |  |

| ขั้นตอนที่ <b>2 ระบุเหตุผล การขอลาออกจากการเป็นนักศึกษา</b><br>STEP 2 Indicate the reason for leave of resignation. |                                              |   |  |  |
|----------------------------------------------------------------------------------------------------|----------------------------------------------|---|--|--|
| คลิกเลือกเหตุผล                                                                                                    | Click to select the reason Select the reason | ~ |  |  |
| เหตุผล (Reason)                                                                                                    |                                              |   |  |  |

# \*\*For Undergraduate Student Only\*\*

Select parents/guardian to allow your request to resign.

| ขั้นตอนที่ <b>4 ระบุคำรับรองของผู้ปกครองนักศึกษา</b><br>STEP 4 Indicate parent testimonial. |                                |   |  |
|---------------------------------------------------------------------------------------------|--------------------------------|---|--|
| เลือกผู้ปกครอง                                                                              | Select parent                  |   |  |
|                                                                                             | เลือกผู้ปกครอง (Select parent) | ~ |  |
| ผู้ปกครอง / Parent                                                                          |                                |   |  |
|                                                                                             |                                |   |  |

8. Fill up the indicate email which not CMU Mail for the resignation announcement result.

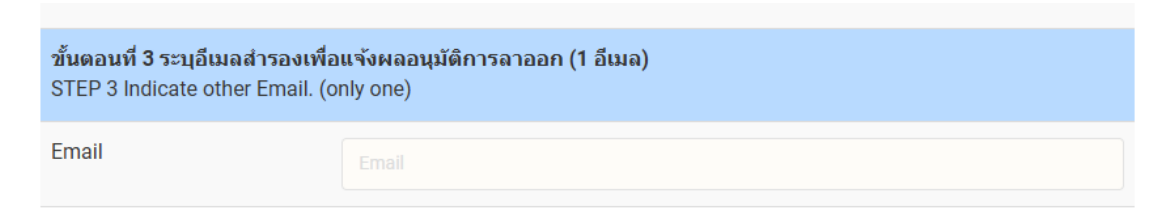

9. Save the resignation request form.

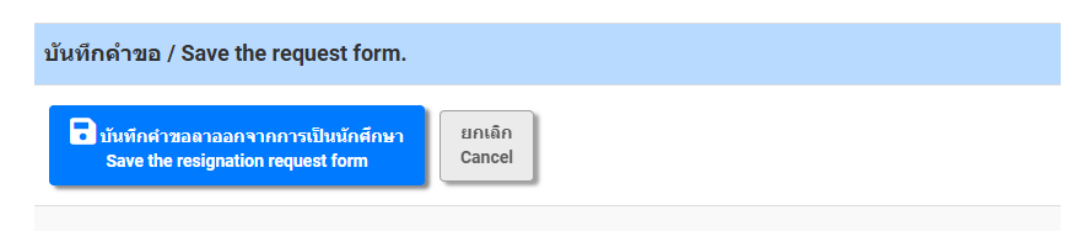

#### \*\*For Undergraduate Student Only\*\*

- Download the request form by clicking on the Printer icon for printing or save the request as a PDF. Then ask for approval from parents/guardians (Both electronic signatures and handwritten signatures are permitted. If you printed out the form for signing, scan it as a PDF file before uploading the document.)

- Log in back to the system again to attach a file of the request form. Click **"Upload File"** to upload the approved form

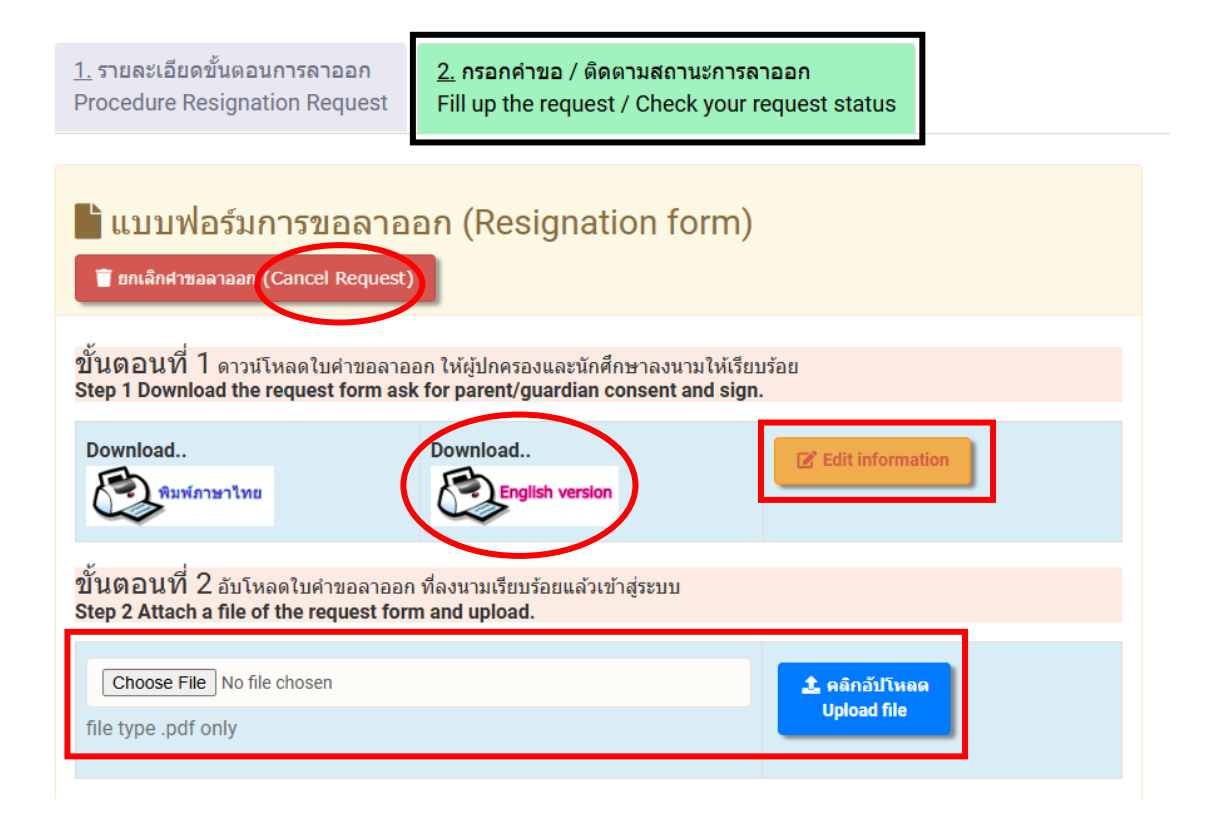

\*\*Remark1 \*\* Student can edit the request form by click "Edit information"

\*\*Remark2 \*\* Student can cancel the request by click "Cancel request"

\*\*Remark3 \*\* If the request form has not be upload, student cannot make a confirmation.

Student can click **"Delete File"** when you attach the wrong file and can upload the new file.

| ขั้นตอนที่ 2 อับโหลดใบคำขอลาออก ที่ลงนามเรียบร้อยแล้วเข้าสู่ระบบ<br>Step 2 Attach a file of the request form and upload. |               |
|----------------------------------------------------------------------------------------------------|---------------|
| e.g. your upload : 📑 ไฟล์ศาขอลาออก / File Resignation                                                                    | x Delete file |

10. Click on "Please check and click to confirm to submit the request." Or if

student wish to change, you can click on "Cancel"

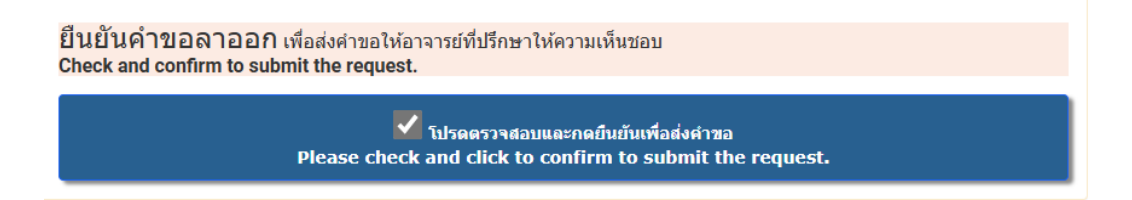

11. The notification E-mail of request for resignation will be send to student.

| Notification on student request for student resignation $\ \ \boxdot \ \ \lor$ |                                                                                                    |   |   |    |        | €, √      |
|--------------------------------------------------------------------------------|----------------------------------------------------------------------------------------------------|---|---|----|--------|-----------|
| Ν                                                                              | Notification-REG-CMU <no-reply-reg@cmu.ac.th><br/>ព័រ: ASAMA TAKUM</no-reply-reg@cmu.ac.th>                      | ٢ | 4 | ≪, | 8/2023 | <br>14:16 |
|                                                                                | Registration<br>Office                                                                                           |   |   |    |        |           |
|                                                                                | เรียน                                                                                                    |   |   |    |        |           |
|                                                                                | นักศึกษาได้ตำเนินการขอลาออกจากการเป็นนักศึกษาในระบบแล้ว นักศึกษาต้องติดตามและตรวจสอบผลการพิจารณาจากระบบอีกครั้ง  |   |   |    |        |           |
|                                                                                | จึงเรียนมาเพื่อทราบ                                                                                              |   |   |    |        |           |
|                                                                                | สำนักทะเบียนและประมวลผล                                                                                          |   |   |    |        |           |
|                                                                                | Dear You have requested for student resignation. Please follow up and check the result(s) from the system again. |   |   |    |        |           |
|                                                                                | Best regards,                                                                                                    |   |   |    |        |           |
|                                                                                | Registration Office                                                                                              |   |   |    |        |           |

12. Students can monitor their resignation status themselves by accessing the registration system and selecting the resignation menu. The right-hand screen will display the status and steps of resignation for students to be aware of, both in Thai and English. Completed steps will be in green, while incomplete steps will be in red.

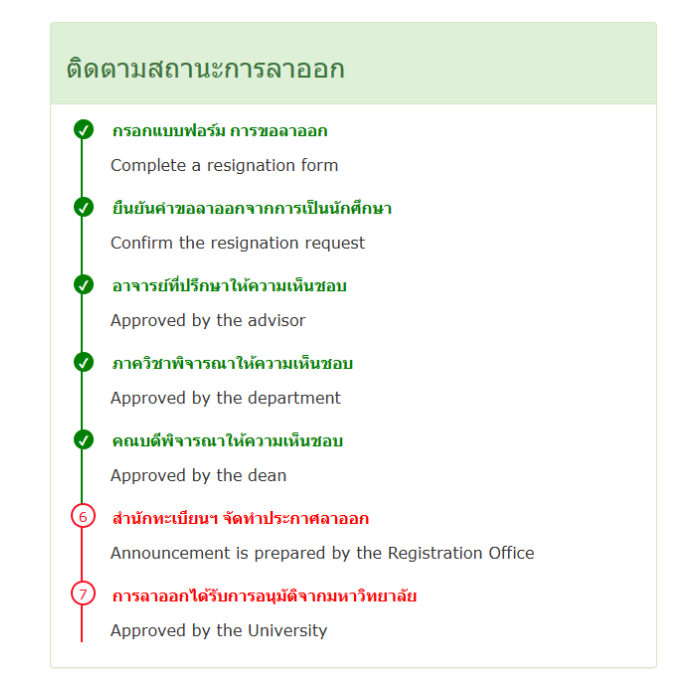

13. Once the university has signed the resignation announcement, the registration office staff will record the date on which the university signed the announcement. The status will then change to "Resignation Completed."

14. Completion of the student resignation process.